VERSION 1.0 MAY 26, 2021

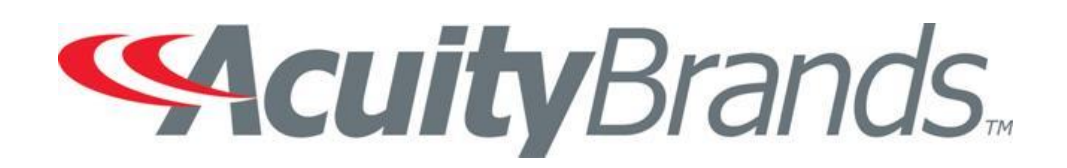

## **IOTA WARRANTY CLAIM**

**ONLINE INSTRUCTIONS** 

## **OBJECTIVE**

This document gives you step by step instructions on how to complete your claim request electronically.

Time estimated to complete is about 5 minutes or less provided you have the below items handy to upload:

- Picture(s) of defective unit
- Proof of purchase and/or...
- Date codes (located on defective unit)

Any questions please send email to postsalescontrols@AcuityBrands.com

## INSTRUCTIONS FOR SUBMITTING A WARRANTY CLAIM

1. Begin this process by right clicking on the this link and opening a new tab <u>https://</u>

consumerclaims.acuitybrands.com/ The screen below will populate. Click Next to the bottom right of

## the screen to continue.

| ACUITY POST SALES                                                                                                    |                                                                                                    |                                                                                                    |                                                      |  |  |  |  |
|----------------------------------------------------------------------------------------------------|----------------------------------------------------------------------------------------------------|----------------------------------------------------------------------------------------------------|------------------------------------------------------|--|--|--|--|
| WARRANTY CLAIM                                                                                                    |                                                                                                    |                                                                                                    |                                                      |  |  |  |  |
|                                                                                                    |                                                                                                    |                                                                                                    |                                                      |  |  |  |  |
| Overview                                                                                                    | Contact Information                                                                                                    | Product Information                                                                                               | Submit                                               |  |  |  |  |
| *This form is for Retail Customers Only. For Commercial Customers                                                                                                    | please contact your local Acuity Rep.                                                                                              |                                                                                                    |                                                      |  |  |  |  |
| File a Warranty Claim                                                                                                    |                                                                                                    |                                                                                                    |                                                      |  |  |  |  |
| In order to file a Warranty Claim you will need to have pictures of one of the following Proofs of Purchase for every product model that you are filing a claim for:                                                                                                    |                                                                                                    |                                                                                                    |                                                      |  |  |  |  |
| - A picture of the Sales Receipt including the date of purchase                                                                                                    |                                                                                                    |                                                                                                    |                                                      |  |  |  |  |
| - A picture of the Date Code on the product itself                                                                                                    |                                                                                                    |                                                                                                    |                                                      |  |  |  |  |
| You will also need to provide the model number. The mode                                                                                                    | I number is included on the UPC label                                                                                              | l on the box. If you cannot find your model number, you                                                           | ı can call customer support at                       |  |  |  |  |
|                                                                                                    |                                                                                                    |                                                                                                    | →<br>Next                                            |  |  |  |  |
| *This form is for Retail Customers Only. For Commercial Customers<br><b>File a Warranty Claim</b><br>In order to file a Warranty Claim you will need to have pictu<br>- A picture of the Sales Receipt including the date of pur<br>- A picture of the Date Code on the product itself<br>You will also need to provide the model number. The mode<br>1,000,705,7278 (0500) | please contact your local Acuity Rep.<br>res of one of the following Proofs of F<br>chase<br>I number is included on the UPC label | Purchase for every product model that you are filing a<br>l on the box. If you cannot find your model number, you | claim for:<br>J can call customer support at<br>Next |  |  |  |  |

2. The next screen is where you would need to input your name, address, email address, phone# and shipping address. Click <u>NEXT</u> to continue.

| Name                     | Contact                                       |
|--------------------------|-----------------------------------------------|
| First Name               | Email Address                                 |
| John                     | example@example.com                           |
|                          |                                               |
| Last Name                | Phone Number                                  |
| Doe                      | (555) 555-5555                                |
|                          |                                               |
|                          |                                               |
|                          |                                               |
| Physical Address         | Shipping Address                              |
|                          | Shipping Address the same as Physical Address |
| Country                  | Country                                       |
| United States Of America | United States Of America                      |
|                          |                                               |
| Address Line 1           | Address Line 1                                |
| Address Line             | Address Line                                  |
|                          |                                               |
| Address Line 2           | Address Line 2                                |
| Address Line             | Address Line                                  |
|                          |                                               |
| City                     | City                                          |
| City                     | City                                          |
|                          |                                               |
| State                    | State                                         |
| Select One               | Select One                                    |

- 3. The screen below will populate. You should enter into the <u>"Problem Description"</u> box the following...
  - a. Enter the word "IOTA-" before entering any of the below.
  - b. Enter problem description
  - c. Enter Acuity's Case Number
  - d. Product Date code

| 1. Enter the word "IOTA-" before entering any of the be | below |  |  |
|---------------------------------------------------------|-------|--|--|
| 2, Enter problem description                            |       |  |  |
| <ol><li>Enter Acuity's Case Number</li></ol>            |       |  |  |
| 4. Enter Product Date Code                              |       |  |  |

Also listed on that page under <u>"Basic Information"</u> are fields to give information regarding the defective unit(s). Click on the <u>+ Add New</u> button to add in the necessary information (do not click UPDATE yet). Proceed to the next step below it, <u>Proof of Purchase</u>.

| + Add | New          |                    |                   |               |          |   |
|-------|--------------|--------------------|-------------------|---------------|----------|---|
|       | Model Number | Quantity Purchased | Quantity Rejected | Purchase Date |          |   |
| v     | Test- PS150  | 5                  | 2                 | 3/29/2021     | ✓ Update | ^ |

Under "<u>Proof of Purchase</u>", there are fields that will allow you to upload photos of the defective unit as well as photos displaying the <u>Product Date Code</u>. A field to upload <u>Receipts</u> are also available.

The last field, <u>"Registration Number"</u> is where you can enter the <u>Acuity Case Number (this number</u> <u>should have also been entered into the Product Description box in the beginning of this process.</u> Once

all pertinent information has been entered, click the VIpdate button to save data then click Next.

| roduct Date Code Upload | And/ | Dr Receipt Upload |   | And/Or | Registration Number |
|-------------------------|------|-------------------|---|--------|---------------------|
| Select file             |      | Select file       |   |        | 289553              |
| IMG_0597                | ×    | 56680claim2       | × |        |                     |

4. You are now ready to SUBMIT! Click the Green <u>"SUMBIT"</u> button at the bottom of the page.

| ACUITY POST SALES |          |                                                                                                    |                     |        |          |
|-------------------|----------|----------------------------------------------------------------------------------------------------|---------------------|--------|----------|
| WARRANTY CLAIM    |          |                                                                                                    |                     |        |          |
|                   | Ø        |                                                                                                    | <b>⊘</b>            |        |          |
|                   | Overview | Contact Information                                                                                                    | Product Information | Submit |          |
|                   |          | Ready to Submit!<br>Characteristic that the submit was an end of the submit of the submit of the submi | parei to Audurg.    |        |          |
|                   |          |                                                                                                    |                     |        | taurer a |
|                   |          |                                                                                                    |                     |        |          |

5. You will receive a confirmation that your claim has been successfully submitted.

| ACUITY POST SALES |                                                                                      |
|-------------------|--------------------------------------------------------------------------------------|
| WARRANTY CLAIM    |                                                                                      |
|                   |                                                                                      |
|                   |                                                                                      |
|                   |                                                                                      |
|                   |                                                                                      |
|                   |                                                                                      |
|                   |                                                                                      |
|                   |                                                                                      |
|                   |                                                                                      |
|                   | Thank you for submitting your product claim.                                         |
|                   | Your confirmation number is <b>3046</b> . A confirmation email has been sent to you. |
|                   |                                                                                      |

You will also receive an automated confirmation email displaying the data you gave within the claim.

| Warranty Claim Confirmation                                                                                                    |                                                        |                                      |                                          |                                                                |  |         |           |                                       |
|----------------------------------------------------------------------------------------------------|--------------------------------------------------------|--------------------------------------|------------------------------------------|----------------------------------------------------------------|--|---------|-----------|---------------------------------------|
| Acuity Post Sales<br>To - trving, Joy L<br>① If there are problems with how this message is displayed, click here to view it in a we | b browser.                                             |                                      |                                          |                                                                |  | S Reply | Keply All | → Forward ••<br>Wed 5/26/2021 10:47 # |
|                                                                                                    |                                                        |                                      |                                          |                                                                |  |         |           |                                       |
| •                                                                                                    | <b>Acuity</b> Brand                                    | ds.                                  |                                          |                                                                |  |         |           |                                       |
| Th<br>Ple                                                                                                    | ank you for submitting yo<br>ase keep this confirmatio | ur product Clain<br>on number for yc | n. Your Warran<br>our records: <b>30</b> | ty Claim has been received.<br><b>46</b>                       |  |         |           |                                       |
|                                                                                                    | Name                                                   |                                      | Contact                                  |                                                                |  |         |           |                                       |
|                                                                                                    | First Name: Joy<br>Last Name: Irving                   |                                      |                                          | Email: joy.irving@acuitybrands.com<br>Phone Number: 6789946555 |  |         |           |                                       |
|                                                                                                    |                                                        |                                      |                                          |                                                                |  |         |           |                                       |
|                                                                                                    | Physical Address                                       |                                      | Shipping /                               | Address                                                        |  |         |           |                                       |
|                                                                                                    | Address Line 1: 1 Lithonia Way                         |                                      | Address Line                             |                                                                |  |         |           |                                       |
|                                                                                                    | Address Line 2:                                        |                                      | Address Line                             | 2:                                                             |  |         |           |                                       |
|                                                                                                    | Country: United States                                 | Of America                           | Country: Unit                            | ed States Of America                                           |  |         |           |                                       |
|                                                                                                    | City: Conyers                                          |                                      | City: Conyers                            |                                                                |  |         |           |                                       |
|                                                                                                    | State: Georgia                                         |                                      | State: Georgi                            | a                                                              |  |         |           |                                       |
|                                                                                                    | Postal Code: 30012                                     |                                      | Postal Code:                             | 30012                                                          |  |         |           |                                       |
| New                                                                                                    | ly Registered Product Infe                             | ormation:                            |                                          |                                                                |  |         |           |                                       |
|                                                                                                    | Problem Description                                    |                                      |                                          |                                                                |  |         |           |                                       |
|                                                                                                    | 1. Enter problem descripti                             | on 2. Enter Acuity's                 | s Case Number 3                          | . Product Date code                                            |  |         |           |                                       |
|                                                                                                    | Model Number                                           | Purchased                            | Rejected                                 | Purchased Date                                                 |  |         |           |                                       |
|                                                                                                    | Test- PS150                                            | 5                                    | 2                                        |                                                                |  |         |           |                                       |

Your claim will go directly to the Warranty Team for processing. Keep an eye out for an email pertaining to your claim request.

Any questions please send email to postsalescontrols@AcuityBrands.com